## ドライバーの手動インストール手順ver1.01

### ▲ 「ソシアック・ネオ専用管理ソフトパソコン操作取扱説明書」 のP9にあるドライバーのインストールについては本手順書 に沿ってインストールしてください。

### ①下記URLよりドライバーの公式インストールページへ移動します。

※Google等の検索エンジンにて「CH341SER」と検索し、インストールページへ移動します。

http://www.wch-ic.com/downloads/CH341SER\_EXE.html

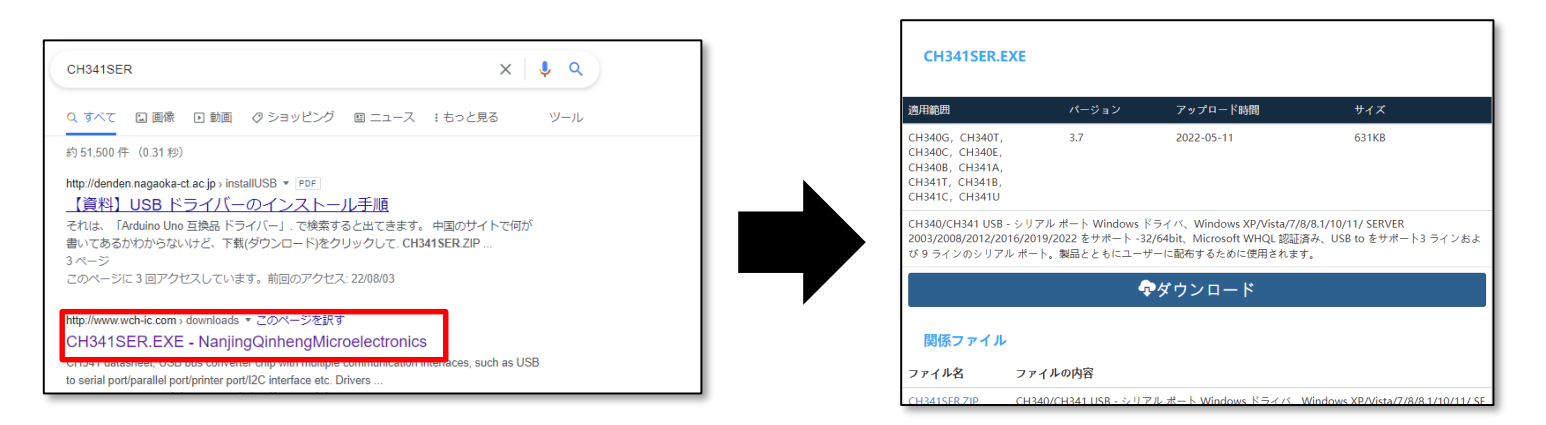

# ②「CH341SER.EXE」の商品ページよりダウンロードをクリックするとPCにダウンロードされます。

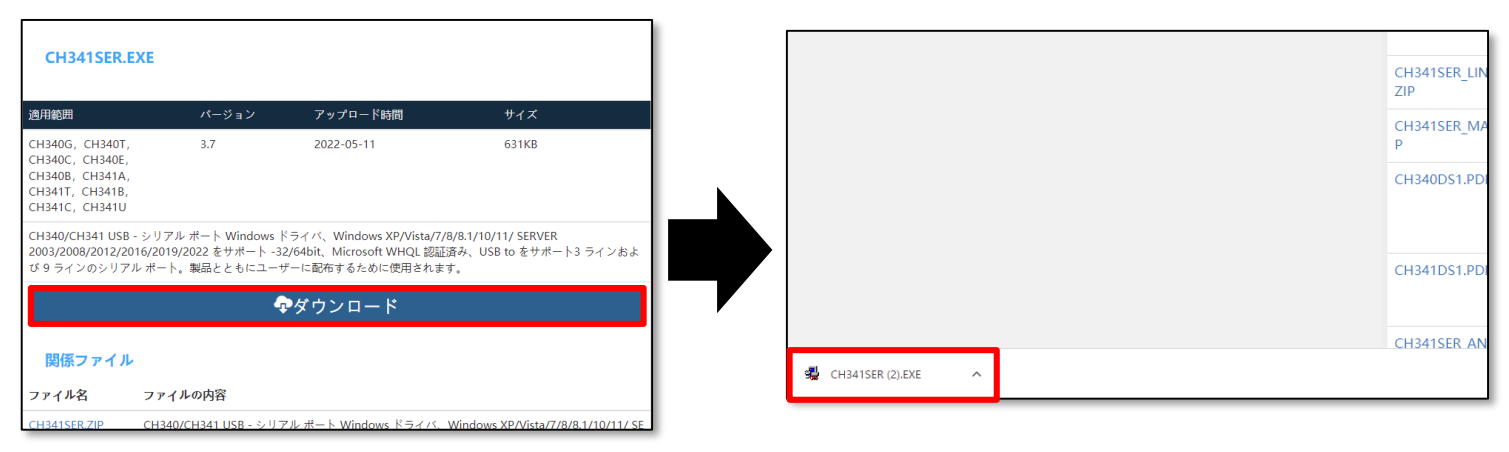

③ 場 SETUREXE をクリックすると、自動的にインストール画面が開くので NSTAL を クリックします。右の画像が表示されれば正常にインストール完了です。

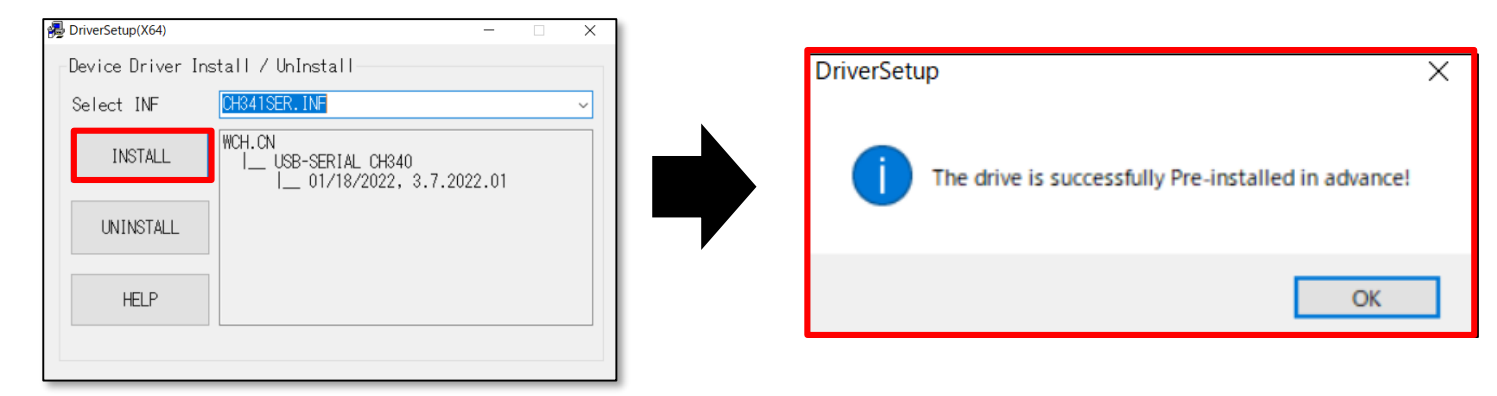

### ドライバーの手動インストール手順ver1.01

④最後にソシアック・ネオPC管理ソフトでインストールが出来たか確認を行います。 ソシアック・ネオとPCをUSBケーブルで接続し、USB接続モード(本体電源OFFにし 「◀ボタン」と「電源ボタン」を長押し)にし、 【21 機器データ読み込み】を選択します。

|            | データ管理            |                            |             |          |          |                                                |                        |  |  |  |
|------------|------------------|----------------------------|-------------|----------|----------|------------------------------------------------|------------------------|--|--|--|
|            | ☑ メール受信          |                            | 🖸 機器データ読み込み |          | ₽        | CSV書き出し                                        | ð                      |  |  |  |
| SOCIACINEO | □ 検索期間           |                            |             | □ 発信元メール | アドレス     | □ 測定者                                          | 🗌 車両番号                 |  |  |  |
|            | 検索開始時期<br>検索終了日時 | 2022年 6月27日<br>2022年 7月 4日 | •           |          |          |                                                |                        |  |  |  |
|            |                  |                            |             |          |          |                                                |                        |  |  |  |
|            |                  |                            |             | ^        | 判況<br>Te | き (アルコール反応)<br>st results(alcohol<br>reaction) | 呼気アル<br>Breat<br>conce |  |  |  |

#### ⑤ 図 機器データ読み込み をクリックすると下記画面が表示されるので USB-SERIAL CH340 (COM4) を選択します。

| と <sub>接続</sub><br>機器の選択 | NSO WAVE Active USB-COM Por | t (COM5) - Disconnected 🗸 |                | <sub>送統</sub><br>機器の選択 | USB-SERIAL CH340 (COM4) | ~      |
|--------------------------|-----------------------------|---------------------------|----------------|------------------------|-------------------------|--------|
|                          | 接続                          | キャンセル                     |                |                        | 接続                      | *r>til |
| 6                        | 账 下記画                       | <b>〕面が表示され</b>            | <i>、</i> れば、正常 | まに機                    | 器同士の通信                  | が完了です。 |
| (接続                      |                             |                           |                | 測定                     | ミデータの読み込み完了             | ×      |

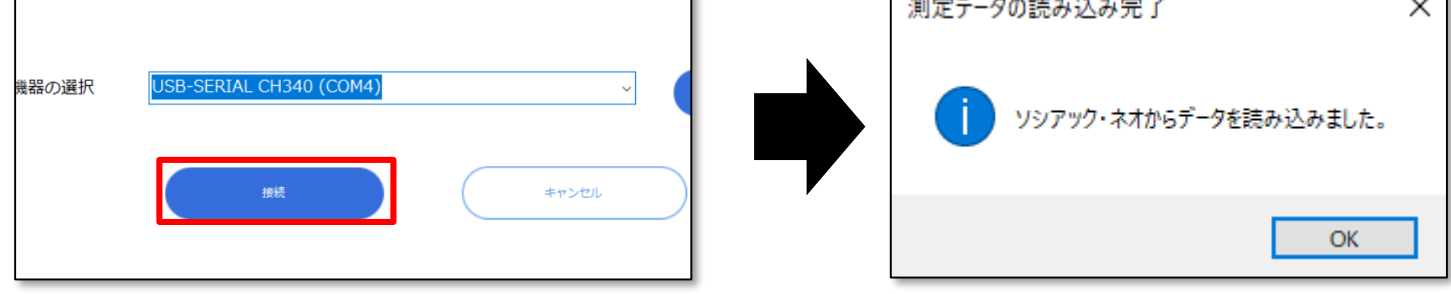

※以後、機器接続の際の接続機器の選択は USB-SERIAL CH340 (COM4) を 選択し、 \*\* をクリックしてください。